## kindplanner

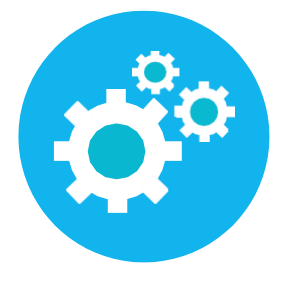

## CM sign

Wanneer KindPlanner defunctie heeft geactiveerd wordt er direct gebruikt gemaakt van het digitaal ondertekenen. Er veranderd niks aan het proces van het aanvragen van een nieuw/gewijzigd contract of het aanbieden hiervan. Ouders keuren het nog steeds goed via het ouderportaal. Hieronder is het proces voor de ouders zichtbaar.

Belangrijk: Bij het inrichten van het proces kun je ervoor kiezen om één óf beide ouders te laten tekenen. Wanneer er voor twee tekenende ouders wordt gekozen, hebben beide ouders hebben hiervoor een eigen emailadres voor nodig in KindPlanner.

Het aangeboden contract in het ouderportaal heeft dan de status ondertekenen (in plaats van 'aangeboden'.

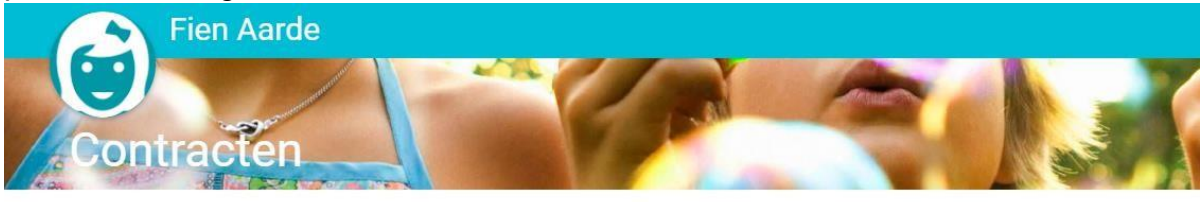

Hier kunt u:

- uw contract en de kosten inzien,

- kiezen voor structureel meer of minder opvang (een incidentele extra dag regelt u via 'Planning'),

- uw contract opzeggen.

## Hoe werkt het?

Om uw contract te bekijken, te wijzigen of op te zeggen, klikt u eerst op de paperclip naast uw contract. - Om uw contract te wijzigen of op te zeggen, klikt u (nadat u op de paperclip heeft geklikt) op de groene button.

## Contracten

C TVP-00384 za. 01 aug. 2020 - zo. 31 mei 2026 Ondertekenen

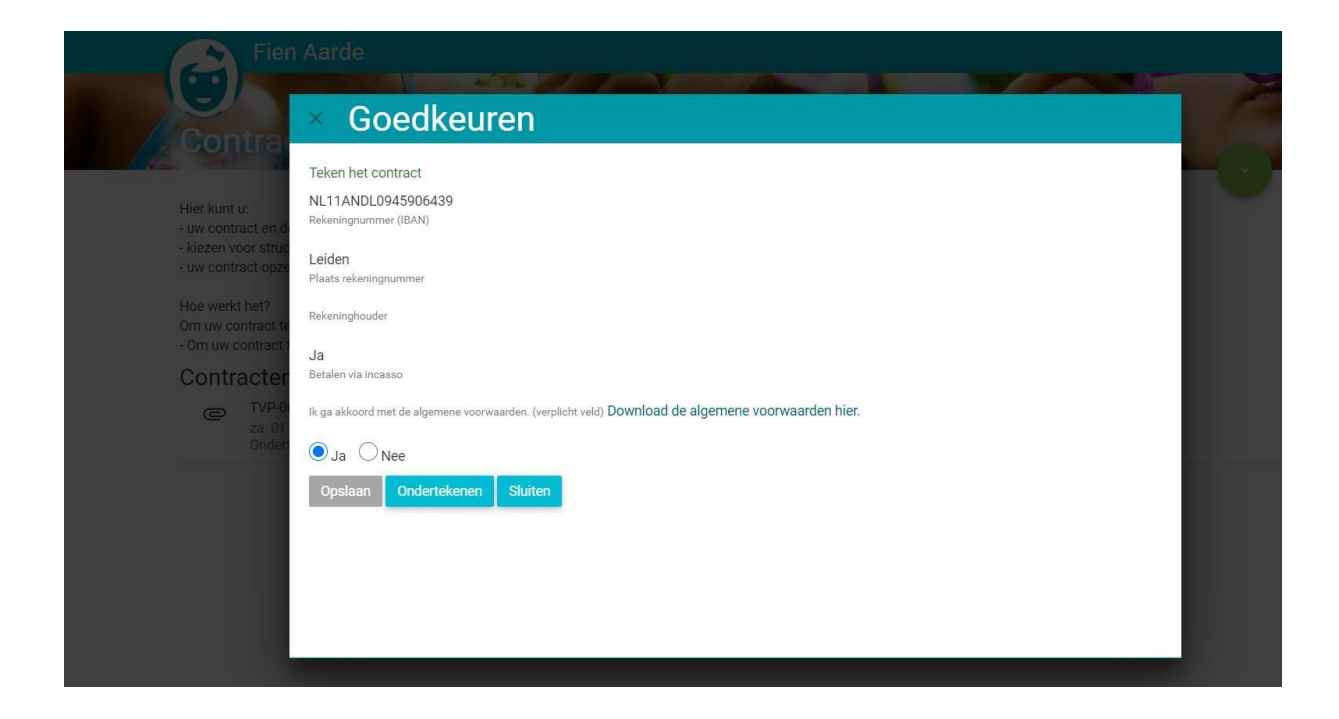

Als je klikt op de button ondertekenen opent het contract en wordt er aangegeven of er actie is vereist. Je krijgt dan de opties start en afwijzen (als je kiest voor afwijzen krijgt het contract de status afgekeurd). Om het contract goed te keuren klik je op start en krijg je de mogelijkheid om digitaal te ondertekenen

| Janet Aarde<br>Visserspad 5<br>23888C Laiden                    | kp                                          | CONTRACT<br>Contractnummer: TVP-00384 |
|-----------------------------------------------------------------|---------------------------------------------|---------------------------------------|
| Automatische incasso<br>AUTOMATSICH incasso zal rond de 6e plaa | tsvinden                                    | Dedietu: K140103                      |
| Voor akkoord<br>Naam: Directeur V. Stamp                        | Namens contractant(en)<br>Naam: Janet Aarde |                                       |
| A. Den                                                          | NO                                          | Handtekening                          |
| Datum ondertekening: 06-07-2020                                 | Datum ondertekening <b>6</b> 3              | <b>7=2020</b> i 2021   11:20          |
|                                                                 | Naam: Freek Aarde                           |                                       |
|                                                                 |                                             |                                       |
|                                                                 |                                             |                                       |

• Let op als er meerdere ouders in KindPlanner staan moeten deze allemaal tekenen. Je kan alleen tekenen als je inlogt met je eigen inloggegevens.

|                                                                                             | Kinderopvang KindPlanner   Stationsweg 26   2312 AV Leiden<br>KVK: 50968911   IBAN: NL95RABO0101200676 | Pagina 2 van 10                                    |
|---------------------------------------------------------------------------------------------|----------------------------------------------------------------------------------------------------|----------------------------------------------------|
| Janet Aarde<br>Visserspad 5<br>2288BC Leiden<br>Automatische incasso<br>AUTOMATSICH incasso | Voeg handtekening toe                                                                                  | CONTRACT<br>hummer: TVP-00384<br>Debiteur: k740789 |
| Nasm: Directeur V. Stan                                                                     | Of<br>Selecteer afbeelding<br>Wissen Opslaan Naam: Freek Aarde                                         |                                                    |

• Klik op opslaan en vervolgens op onderteken contract en sign

| Janet Aarde<br>Visserspad 5<br>2288BC Leiden                                                                                                    | kn                                                                                                    | cı                                                                                                    | CONTRACT<br>Debiteur: k740789                                                                    |  |
|----------------------------------------------------------------------------------------------------|----------------------------------------------------------------------------------------------------|----------------------------------------------------------------------------------------------------|--------------------------------------------------------------------------------------------------|--|
| ontwikkeling van Algemi<br>Nederland algemeen toe<br>belang van alle betrokke<br>kinderen en de onderner                                                                                                    | Onderteken document<br>Door op "Sign" te klikken, bevestigt u<br>en de bijlagen zijn gelezen en onderte                                                                                                    | X<br>dat het document<br>kend.                                                                                                    | rgen. Dat is in het<br>3e kinderen.                                                              |  |
| ARTIKEL 1 - Definities<br>In deze Algemene Voorw<br>- Kinderopvang: het bedi<br>voortgezet onderwijs voo<br>dat zich beneft trub het tru                                                                                                    | Annuleer                                                                                                    | Sign                                                                                                    | maand waarop het<br>oolgaande kinderen<br>Lijn bet kerder van de                                 |  |
| oat zich beperkt tot het toe-<br>wet<br>op de Jeugdzorg, hetzij op een<br>huis.<br>- De consument: De ouder/ver<br>overeenkomst sluit betreffend<br>belangrijke mate door hem of<br>pleegvergoeding ontvangt in h<br>- De Ondernemer (ondernemi<br>het aanbieden van de dienst k | plaats waar het kind zijn hoofdverblijf heeft anders o<br>zorger die als natuurlijke persoon niet handelend in o<br>e het afnemen van de dienst kinderopvang voor een<br>haar wordt onderhouden dan wei waarvoor hij of zij o<br>tet kader van de wet op de Jeugdzorg.<br>og in kinderopvang): Natuurlijke of rechtspersoon die<br>inderopvang in en kindercentrum. | lan gastouderopvang en prof<br>le uitoefening van een beroej<br>und met wie hij of zij een hui<br>en<br>een overeenkomst sluit met d | essionele opvang aan<br>p of bedrijf een<br>shouding voert en dat in<br>de consument betreffende |  |
| - Ouderbetrokkenheid: Betrokk<br>TVP-00384<br>Alle acties zijn voltooid                                                                                                    | xenheid van de ouders en verzorgers van de geplaats                                                                                                    | e kinderen met betrekking to<br>Afwijzen                                                                                             | t zaken die rechtstreeks<br>Onderteken document                                                  |  |

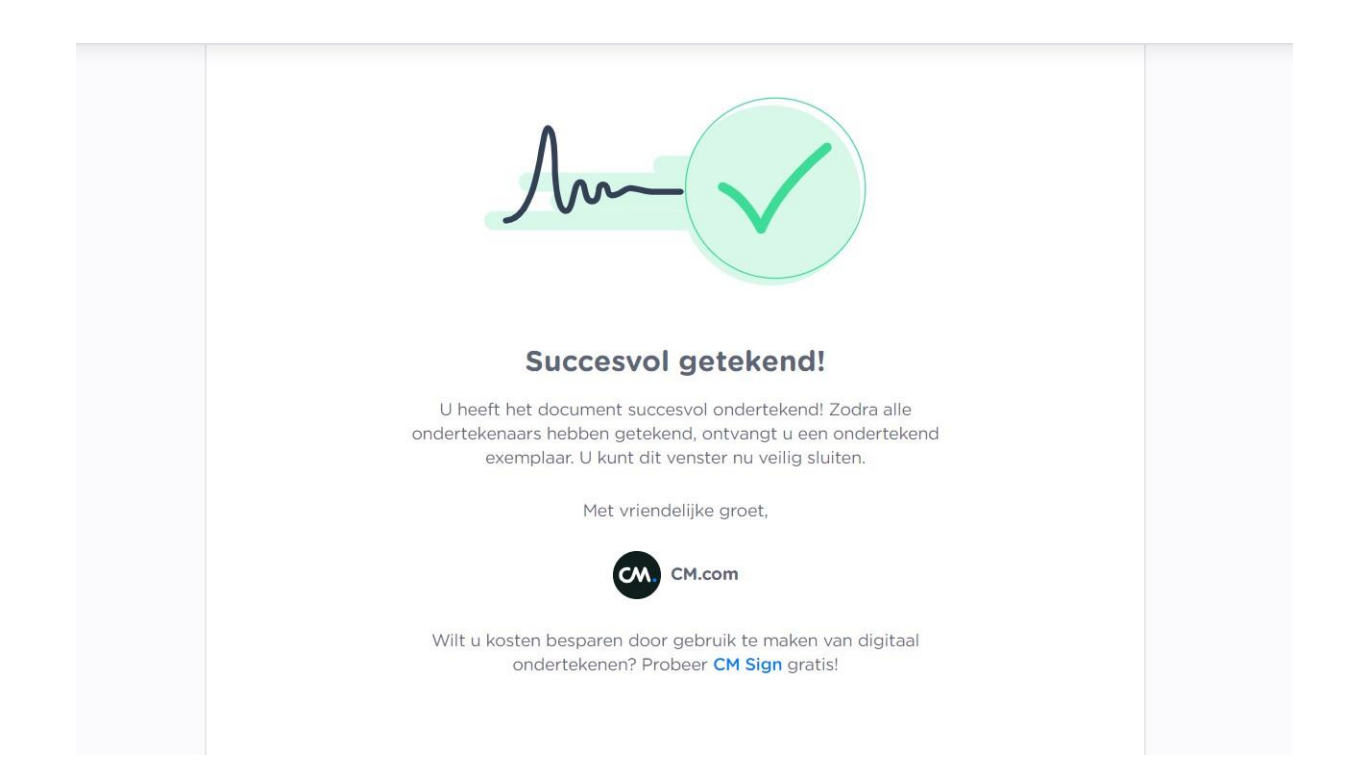

• Als het contract door alle partijen is getekend krijgt het contract de status actief / goedgekeurd

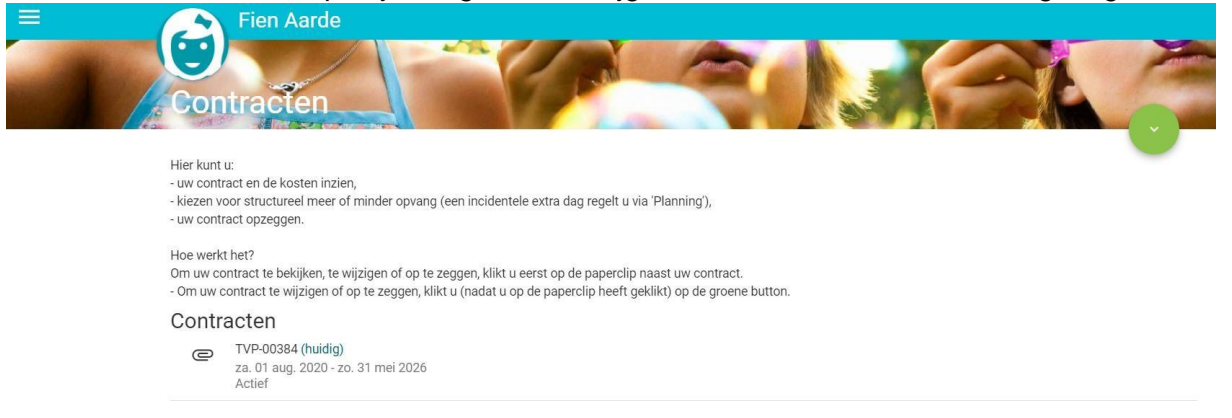

| Opslaan Bewerke                              | slaan & nieuwe<br>slaan & sluiten | A A Toewijzen                         | <ul> <li>Aanvragen</li> <li>Planningen</li> <li>Contracten</li> </ul> | <ul> <li>Incidentele opvang</li> <li>Ruildagen</li> <li>Studiedagen</li> </ul> | Pro forma aanvraag<br>Berekeningen | Contract downloaden | Wachtlijst  Kocaties  Overzichten | Contract beëindigen     Contract annuleren     Goedgekeund |    |  |
|----------------------------------------------|-----------------------------------|---------------------------------------|-----------------------------------------------------------------------|--------------------------------------------------------------------------------|------------------------------------|---------------------|-----------------------------------|------------------------------------------------------------|----|--|
| uders > Ouder - Fre<br>FORMADE<br>tiviteiten | ek Aarde > )                      | Kind - Fien Aarde > (                 | Contract - TVP-00<br>9-00384                                          | 384<br>Sleep eer                                                               |                                    |                     |                                   |                                                            |    |  |
| oon alle<br>lieuw<br>uditReport.pdf          |                                   | Contractnummer<br>Kind<br>Is opgezegd | TVP-00384                                                             |                                                                                |                                    |                     | Status<br>BV                      | 2. Goedgekeurd     Kinderopvang KindPlanne                 | er |  |
| Igers                                        | 0                                 | OPVANG                                |                                                                       |                                                                                |                                    |                     |                                   |                                                            |    |  |
| tities<br>tus geschiedenis                   | 0                                 | Contract                              | Ingangsdatum<br>1-8-2020                                              |                                                                                | Einddatum<br>31-5-2026             |                     |                                   |                                                            |    |  |
| kflow                                        | 1                                 | BSO<br>BSO                            | 1-8-2020                                                              |                                                                                | 31-5-2026                          |                     | Groep 1 BSO                       |                                                            |    |  |
| LATERD<br>vragen                             | 1                                 | vakantie<br>Vakantie                  | 1-8-2020                                                              |                                                                                | 31-5-2026                          | ]                   | Groep 1 BSO                       |                                                            |    |  |
| ractants<br>Jurregels                        | 0                                 | TOESTEMMING                           |                                                                       |                                                                                |                                    |                     |                                   |                                                            |    |  |
| ntiebetalingen                               | 0                                 | Datum aangeboden                      | 6-7-2020                                                              |                                                                                |                                    |                     | Algemene<br>voorwaarden           |                                                            |    |  |

Bij het contract in de backoffice kun je het auditreport vinden bij bestanden.